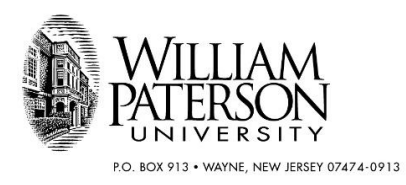

## How to Access a Grant Expenditure Report (Budget Query)

Budget Query is the tool accessed via WP Connect that is used to view budget vs actual financial status for any University Fund-Org combination. It is available to all Banner users for the fund-org combination(s) to which a user has been granted Banner access.

Using this tool, PIs and other grant administrators can view the budget vs. actual status of their grants. Actual expenditures and commitments will be reflected for <u>fiscal year periods only</u>. This tool will not display inception-to-date expenditures.

To view grant expenditures via the Budget Query tool, follow these instructions:

- 1. Log on to WPConnect
- 2. Click on Employee (Located top left of the screen)
- 3. Click on Finance (Located far left of the screen)
- 4. Click on Budget Query (under the "Budget" Category)
- 5. Under Create a New Query Type: choose "Budget status by Account"
- 6. Click on "Create Query"
- 7. Choose the following :
  - a. Accounted Budget
  - b. Year to Date
  - c. Encumbrances
  - d. Reservations
  - e. Commitments
  - f. Available Balance
- 8. Click on "Continue"

| MILLIAM<br>ATERSON | WP-CO         | DNI | NECT     | Home     | Student    | Employee    |
|--------------------|---------------|-----|----------|----------|------------|-------------|
|                    |               |     |          |          |            |             |
| Personal In        | formation     | Em  | ployee   | Finance  | 2          |             |
| Search             |               |     | (        | Go       |            |             |
| Select the O       | perating Ledg | jer | Data col | lumns to | display on | the report. |
| Adopted            | Budget        | 1   | Year to  | o Date   |            |             |
| 🔲 Budget /         | Adjustment    | 1   | Encum    | brances  | ;          |             |
| 🔲 Adjusted         | l Budget      |     | Reserv   | ations   |            |             |
| Tempora            | ary Budget    | 1   | Comm     | itments  |            |             |
| Account            | ed Budget     | 1   | Availa   | ble Bala | nce        |             |
| Save Query         | as:           |     | 1        |          |            |             |
| Shared             |               |     |          |          |            | ]           |
| Continue           |               |     |          |          |            |             |
|                    |               |     |          |          |            |             |

- 9. At the next screen, choose the following:
  - a. "Fiscal Year"
  - b. Comparison Fiscal Year: "None"
  - c. Commitment Type: "All"
  - d. Chart of Accounts: "U"
  - e. Fund
  - f. Organization
  - g. Fiscal Period: 14 (this is to see all period as of current date, you can choose different periods to view month to date information e.g. period 1= July, Period 6 = July through December).
  - h. Comparison Fiscal Period : "None"
  - i. All other options can be left blank
  - j. Click on "Submit Query"

|                                                                                                    | NNECT Ho                                               | ome Student                                                                                    | Employee                              | Search                                  |
|----------------------------------------------------------------------------------------------------|--------------------------------------------------------|------------------------------------------------------------------------------------------------|---------------------------------------|-----------------------------------------|
|                                                                                                    |                                                        |                                                                                                |                                       |                                         |
|                                                                                                    |                                                        |                                                                                                |                                       |                                         |
|                                                                                                    |                                                        |                                                                                                |                                       |                                         |
| Personal Information E                                                                                                    | mployee Fi                                             | nance                                                                                          |                                       |                                         |
| Search                                                                                                    | Go                                                     |                                                                                                |                                       |                                         |
| Search                                                                                                    |                                                        |                                                                                                |                                       |                                         |
| Accounts fields.                                                                                                    |                                                        |                                                                                                |                                       |                                         |
| You may select a Fisca                                                                                                    | al Period and Y                                        | lear to compare                                                                                | to the require                        | d Fiscal Period ar                      |
| You may select a Fisca<br>Fiscal year:                                                                                                    | al Period and Y                                        | ear to compare                                                                                 | to the require<br>I:                  | d Fiscal Period ar                      |
| <ul> <li>You may select a Fisca</li> <li>Fiscal year:</li> <li>Comparison Fiscal year:</li> </ul>                                                                                                    | al Period and N<br>2020 ▼<br>None ▼                    | fear to compare<br>Fiscal period                                                               | to the require<br>I:<br>Fiscal period | d Fiscal Period ar<br>14 ▼<br>1: None ▼ |
| <ul> <li>You may select a Fisca</li> <li>Fiscal year:</li> <li>Comparison Fiscal year:</li> <li>Commitment Type:</li> </ul>                                                                                            | al Period and N<br>2020 ▼<br>None ▼<br>All             | Fiscal period                                                                                  | to the require<br>I:<br>Fiscal period | d Fiscal Period ar<br>14 ▼<br>1: None ▼ |
| You may select a Fisca<br>Fiscal year:<br>Comparison Fiscal year:<br>Commitment Type:<br>Chart of Accounts                                                                                                    | 2020 V<br>None V<br>All                                | Fiscal period<br>Comparison                                                                    | to the require<br>I:<br>Fiscal period | d Fiscal Period an<br>14 V<br>d: None V |
| You may select a Fiscal<br>Fiscal year:<br>Comparison Fiscal year:<br>Commitment Type:<br>Chart of Accounts<br>Fund                                                                                                    | al Period and N<br>2020 ▼<br>None ▼<br>All<br>U<br>395 | Fiscal period<br>Comparison<br>Index<br>Activity                                               | to the require<br>I:<br>Fiscal period | d Fiscal Period an<br>14 V<br>d: None V |
| You may select a Fiscal<br>Fiscal year:<br>Comparison Fiscal year:<br>Commitment Type:<br>Chart of Accounts<br>Fund<br>Organization                                                                                    | al Period and N<br>2020 ▼<br>None ▼<br>All<br>U<br>395 | Fiscal period<br>Comparison<br>Index<br>Activity<br>Location                                   | to the require<br>I:<br>Fiscal period | d Fiscal Period ar<br>14 ▼<br>d: None ▼ |
| You may select a Fiscal year: Comparison Fiscal year: Commitment Type: Chart of Accounts Fund Organization Grant                                                                                                    | Al Period and N<br>2020 ▼<br>None ▼<br>All<br>U<br>395 | Fiscal period<br>Comparison<br>▼<br>Index<br>Activity<br>Location<br>Fund Type                 | to the require<br>I:<br>Fiscal period | d Fiscal Period ar                      |
| You may select a Fisca<br>Fiscal year:<br>Comparison Fiscal year:<br>Commitment Type:<br>Chart of Accounts<br>Fund<br>Organization<br>Grant<br>Account                                                                 | Al Period and N<br>2020 ▼<br>None ▼<br>All<br>U<br>395 | Fiscal period<br>Comparison<br>▼<br>Index<br>Activity<br>Location<br>Fund Type<br>Account Type | to the require<br>I:<br>Fiscal period | d Fiscal Period ar                      |
| You may select a Fiscal<br>Fiscal year:<br>Comparison Fiscal year:<br>Commitment Type:<br>Chart of Accounts<br>Fund<br>Organization<br>Grant<br>Account<br>Program                                                     | All Device and None V<br>All U<br>395                  | Fiscal period<br>Comparison<br>Index<br>Activity<br>Location<br>Fund Type<br>Account Type      | to the require<br>I:<br>Fiscal period | d Fiscal Period ar                      |
| You may select a Fiscal year: <b>Fiscal year: Comparison Fiscal year: Commitment Type:</b> Chart of Accounts Fund Organization Grant Account Program Include Revenue Account                                           | All 2020 V<br>None V<br>All<br>395                     | Fiscal period<br>Comparison<br>T<br>Index<br>Activity<br>Location<br>Fund Type<br>Account Type | to the require<br>I:<br>Fiscal period | d Fiscal Period ar                      |
| You may select a Fiscal year: Comparison Fiscal year: Commitment Type: Chart of Accounts Fund Organization Grant Account Program Include Revenue Account Save Query as:                                                | All Period and N                                       | Fiscal period<br>Comparison<br>▼<br>Index<br>Activity<br>Location<br>Fund Type<br>Account Type | to the require<br>I:<br>Fiscal period | d Fiscal Period ar                      |
| You may select a Fiscal<br>Fiscal year:<br>Comparison Fiscal year:<br>Commitment Type:<br>Chart of Accounts<br>Fund<br>Organization<br>Grant<br>Account<br>Program<br>Include Revenue Acco<br>Save Query as:<br>Shared | All Period and Y                                       | Fiscal period<br>Comparison<br>▼<br>Index<br>Activity<br>Location<br>Fund Type<br>Account Type | to the require                        | d Fiscal Period ar                      |

## Sample Budget Query Report:

| WILLIAM<br>PATERSON<br>UNIVERSITY | WECONNECT Home Student Employee Search |                          |
|-----------------------------------|----------------------------------------|--------------------------|
| Personal II                       | nformation Employee Finance            |                          |
| Search                            | Go                                     | PRINT MENU SITE MAP HELP |

Vou may add "user calculated columns" to a query. You may add, subtract, multiply, divide, or get a percent of (variance) any two Operating Ledger Columns, name the columns, and choose where they should be displayed. These columns may be removed, saved, or added from

Use the View Pending Documents button to display unposted documents in process that are excluded from the Budget Status Report. Also select the View Pending Documents button to view a summary of the available balances used for non-sufficient funds (NSF) checking.

Reserve a link from the Account column in the Query Results list to retrieve payroll expense detail information for a specific account, or use the View Payroll Expense Detail button to retrieve information for all accounts in the query.

| Report Paramet    | ers                                 |                 |     |
|-------------------|-------------------------------------|-----------------|-----|
|                   | Organization Budget Status Rep      | ort             |     |
|                   | By Account                          |                 |     |
|                   | Period Ending Jun 30, 2020          |                 |     |
|                   | As of Jan 24, 2020                  |                 |     |
| Chart of Accounts | U William Paterson University of NJ | Commitment Type | All |
| Fund              | 395                                 | Program         | All |
| Organization      | 573                                 | Activity        | All |
| Account           | 41                                  | Location        | ΔII |

View Pending Documents View Pending documents exist

You can drill down into detail for any item highlighted in blue

## Query Results

| Account   | Account Title                                                                                | FY20/PD14 Accounted Budget | FY20/PD14 Year to Date | FY20/PD14 Encumbrances | FY20/PD14 Reservations | FY20/PD14 Commitments | FY20/PD14 Available Balance |  |  |
|-----------|----------------------------------------------------------------------------------------------|----------------------------|------------------------|------------------------|------------------------|-----------------------|-----------------------------|--|--|
| 60000     | Salary Pool                                                                                  | 11,179.52                  | 0.00                   | 0.00                   | 0.00                   | 0.00                  | 11,179.52                   |  |  |
| 62030     | Part-time, Spec Purp Faculty                                                                 | (7,500.00)                 | 0.00                   | 0.00                   | 0.00                   | 0.00                  | (7,500.00)                  |  |  |
| 62350     | Student Assistants-Other                                                                     | (2,880.00)                 | 0.00                   | 0.00                   | 0.00                   | 0.00                  | (2,880.00)                  |  |  |
| 65010     | Social Security                                                                              | ( 643.55)                  | 0.00                   | 0.00                   | 0.00                   | 0.00                  | (643.55)                    |  |  |
| 65015     | Medicare Benefit                                                                             | (150.51)                   | 0.00                   | 0.00                   | 0.00                   | 0.00                  | (150.51)                    |  |  |
| 65020     | NJ UI/DI/WFD/HC Tax Benefit                                                                  | ( 5.46)                    | 0.00                   | 0.00                   | 0.00                   | 0.00                  | ( 5.46)                     |  |  |
| G2200     | Grant Other Supplies                                                                         | 0.00                       | 0.00                   | 0.00                   | 0.00                   | 0.00                  | 0.00                        |  |  |
| G3000     | Grant Travel                                                                                 | 0.00                       | 0.00                   | 0.00                   | 0.00                   | 0.00                  | 0.00                        |  |  |
| G6030     | Grant Equipment Greater Than \$1000                                                          | 6,586.84                   | 0.00                   | 6,586.84               | 0.00                   | 6,586.84              | 0.00                        |  |  |
| G6040     | Grant Comp Equip Greater Than \$1000                                                         | 0.00                       | 0.00                   | 0.00                   | 0.00                   | 0.00                  | 0.00                        |  |  |
| Report To | otal (of all records)                                                                        | 6,586.84                   | 0.00                   | 6,586.84               | 0.00                   | 6,586.84              | 0.00                        |  |  |
| Downloa   | Download All Ledoer Columns . Download Selected Ledoer Columns . View Pavroli Excense Detail |                            |                        |                        |                        |                       |                             |  |  |

Save Query as:

Shared

## Compute Additional Columns for the query

| Column 1                 | Operator       | Column 2                 | Display After Column     |   | New Column Description |
|--------------------------|----------------|--------------------------|--------------------------|---|------------------------|
| FY20/PD14 Adopted Budget | ▼ percent of ▼ | FY20/PD14 Adopted Budget | FY20/PD14 Adopted Budget | ۲ |                        |
| Perform Computation      |                |                          |                          |   |                        |

Another Query

Click one of the "download" buttons to get data in Excel